|     | Online Contribution System                     |                                                                                                    |                                                                                                    |  |
|-----|------------------------------------------------|----------------------------------------------------------------------------------------------------|----------------------------------------------------------------------------------------------------|--|
|     | Frequently Asked Questions About OCS Version 5 |                                                                                                    |                                                                                                    |  |
|     | Document Ver. 2.1, September 24, 2021          |                                                                                                    |                                                                                                    |  |
| No. | Subject Area                                   | Question                                                                                                    | Answer                                                                                                    |  |
| 1   | Activity Center                                | For a Local Treasurer, what is the difference<br>between the "Available" and "Account"<br>balances in the "Activity Center"?    | Currently, there is no difference between the two.                                                                                                    |  |
| 2   | Activity Center                                | As the Treasurer or Assistant Treasurer,<br>how do I view recent contributions made<br>through OCS to the local fund I oversee? | For all options associated with managing a local fund<br>via OCS, including "Activity Center" (formerly known<br>as "Holding Account"), click on the Menu (main) icon at<br>the upper left of the screen, then click on "Local Fund<br>options".                             |  |
| 3   | Alert Tag                                      | I see an alert next to my continuing contribution. What does that mean?                                                         | An alert next to a continuing contribution listing<br>indicates an issue with the payment method used for the<br>contributions, often due to a payment rejected by a bank<br>or a declined credit card charge.                                                               |  |
| 4   | Bahá'í Calendar                                | Can I use the Bahá'í (Badí') calendar instead of Gregorian one?                                                                 | Yes.                                                                                                    |  |
| 5   | Contribution<br>Summary                        | How can I see the total of all my contributions?                                                                                | There is a set of reports that are available to users for<br>listing the contributions that have been receipted. You<br>may generate these reports in PDF or Excel formats and<br>for any time period.                                                                       |  |
| 6   | Contribution<br>Summary                        | Where can I see all my contributions regardless of their type or method of                                                      | They are all available under the "Summary Center"<br>under the Menu or under "My Quick Links".                                                                                                    |  |
| 7   | Discretionary                                  | What does "discretion" mean?                                                                                                    | All contributions available online will be used at the discretion of the National Spiritual Assembly, and therefore are considered qualified charitable contributions for U.S. income tax purposes.                                                                          |  |
| 8   | Earmarked<br>Contributions                     | In what report can I see all the earmarked contributions I have made?                                                           | This information will be included in any report that lists the details of each of your contributions.                                                                                                    |  |
| 9   | Earmarked<br>Contributions                     | Can I earmark my contribution to a local fund?                                                                                  | Yes. Offering earmarking for a local fund is optional<br>and is at the discretion of each Local Spiritual<br>Assembly. To find out if your locality offers earmarking,<br>simply select the local fund of your choice and see if it<br>shows an "earmark" designation.       |  |
| 10  | Earmarked<br>Contributions                     | How do I earmark my contribution for a specific purpose?                                                                        | In order to provide a specific earmark or contribute to a<br>Bahá'í Fund not found in OCS (Online Contribution<br>System), please mail your contribution to the National<br>Bahá'í Fund, P.O.Box 541, Wilmette, IL 60091-0541,<br>and include a note indicating your wishes. |  |
| 11  | Earmarked<br>Contributions                     | Can I contact my Local Treasurer to earmark the local contribution I made                                                       | That depends on the procedure established by your Local Treasurer.                                                                                                    |  |
| 12  | Earmarked                                      | Can I earmark contributions to funds other than a local fund?                                                                   | Not at this time. Earmarking within OCS is currently available for local funds only                                                                                                    |  |
| 13  | Earmarked<br>Contributions                     | Who decides whether a particular local fund accepts earmarked contributions?                                                    | Each Local Spiritual Assembly makes that decision for its locality.                                                                                                    |  |

|     | Online Contribution System                     |                                               |                                                            |  |
|-----|------------------------------------------------|-----------------------------------------------|------------------------------------------------------------|--|
|     | Frequently Asked Questions About OCS Version 5 |                                               |                                                            |  |
|     |                                                | Document Ver. 2.1, Septem                     | ber 24, 2021                                               |  |
| No. | Subject Area                                   | Question                                      | Answer                                                     |  |
| 14  | Feast Reporting                                | As a Local Treasurer, how do I generate a     | For all options associated with managing a local fund      |  |
|     |                                                | Feast report of all contributions received by | via OCS, including "Feast Utility", click on the Menu      |  |
|     |                                                | our local fund, including checks, cash and    | (main) icon at the upper left of the screen, then click on |  |
|     |                                                | OCS contributions?                            | "Local Fund options". For detailed instructions for using  |  |
|     |                                                |                                               | this feature, please visit the User Guide at               |  |
|     |                                                |                                               | https://um.ocsbahai.org/Quick_Guide.pdf.                   |  |
| 15  | Gift Card                                      | Can I use a gift card to pay for my           | OCS accepts gift cards issued by major credit card         |  |
|     |                                                | contribution?                                 | companies with numbers that can be entered like credit     |  |
| 16  | TT 11' A                                       |                                               | card information.                                          |  |
| 16  | Holding Account                                | As a Local Treasurer I do not see the         | "Activity Center" is the new menu option to access the     |  |
|     |                                                | "Holding Account" option anymore.             | tunctions formerly under the "Holding Account"             |  |
|     |                                                |                                               | related to incoming contributions. To account the          |  |
|     |                                                |                                               | "A stivity Contor" make sure you are using OCS as          |  |
|     |                                                |                                               | "I ocal Treasurer" under the "Primary Donor" label and     |  |
|     |                                                |                                               | in the Menu click on "Local Fund Ontions"                  |  |
| 17  | Hugúgu'lláh                                    | Can I nay for my Hugúgu'lláh using OCS?       | No. To make online payments for Hugúgu'lláh please         |  |
|     |                                                | Can't pay for my fruququ nan using OCS:       | visit http://www.ushugug.org                               |  |
| 18  | Including Other                                | May Linclude children and/or junior youth     | Yes OCS allows you to add up to 5 individual donors to     |  |
|     | Donors                                         | in my family as contributors?                 | vour contribution. Any Bahá'í can be included as long      |  |
|     |                                                |                                               | as you have their full name and Bahá'í ID number as        |  |
|     |                                                |                                               | they appear on their United States Bahá'í ID card.         |  |
| 19  | In-Honor/In-Memory                             | Can I add my own passage to an In-Honor or    | Yes. You can add a personal note of up to 250              |  |
|     |                                                | In-Memory certificate?                        | characters, including spaces, to an In-Honor or In-        |  |
|     |                                                |                                               | Memory certificate/card.                                   |  |
| 20  | Local Fund                                     | How can I find out if my local fund can       | You may contact your Local Treasurer or simply look        |  |
|     |                                                | receive contributions through OCS?            | for the local fund in the list of funds available online.  |  |
|     |                                                |                                               | You can easily search for it by typing the name of your    |  |
|     |                                                |                                               | locality.                                                  |  |
| 21  | Log in to OCS                                  | Is there an age requirement for having a      | Yes. Individuals age 15 or older qualify to create a       |  |
|     |                                                | Bahá'í Online Services Account (BOSA)?        | BOSA account.                                              |  |
| 22  | Log in to OCS                                  | I cannot log in to OCS.                       | On the login page, please click on "Forgot Password" or    |  |
|     |                                                |                                               | "Create Account" to address any issues you may have        |  |
|     |                                                |                                               | with the Bahá'í Online Services Account. The account is    |  |
|     |                                                |                                               | created and managed through the Membership system.         |  |
| 23  | Log in to OCS                                  | I have lost my password for my Baha'i         | On the login page, please click on "Forgot Password" or    |  |
|     |                                                | Online Services Account. What do I need to    | "Create Account" to address any issues you may have        |  |
|     |                                                |                                               | with the Bana 1 Unline Services Account. The account is    |  |
| 24  | Legin to OCS                                   | Commu analysis and Labors the same OCC        | Veg. og lang og vog hoth know the and auticle (veg. id     |  |
| 24  | Log in to UCS                                  | Can my spouse and I share the same OCS        | res, as long as you doin know the credentials (user id     |  |
| 25  | Maling a Comment                               | Is there a place in QCS for realizing a       | and password) to the account you share.                    |  |
| 23  | Wiaking a Comment                              | is there a place in OCS for making a          | to OCSSupport Quebro and                                   |  |
|     |                                                | suggestion/comment?                           | io ocssupportausonc.org.                                   |  |

|    | Online Contribution System                     |                                                                                                    |                                                                                                    |  |
|----|------------------------------------------------|----------------------------------------------------------------------------------------------------|----------------------------------------------------------------------------------------------------|--|
|    | Frequently Asked Questions About QCS Version 5 |                                                                                                    |                                                                                                    |  |
|    | Document Ver. 2.1. September 24, 2021          |                                                                                                    |                                                                                                    |  |
| No | Subject Area                                   | Ouestion                                                                                                    | Answer                                                                                                    |  |
| 26 | Making Contribution                            | How can I make a contribution?                                                                                                    | There are five easy steps to make a One-Time or<br>Continuing contribution.<br>-Select any funds you wish to contribute to and specify<br>an amount for each<br>-Include one or more individuals as donors (optional)<br>-Select the contribution type (One-time, Continuing, In-<br>Honor/In-Memory)<br>-Select payment method by which you wish to pay for<br>your contribution<br>-Confirm and submit |  |
| 27 | Making Contribution                            | How many days in advance can I set up a continuing contribution?                                                                                   | You way schedule a one-time contribution up to 45 days<br>from the day it is set up. This also applies to starting a<br>new continuing contribution whose first payment can be<br>scheduled up to 45 days in advance.                                                                                                    |  |
| 28 | Managing<br>Contribution                       | How can I request a change in a contribution<br>that has already been receipted (e.g.<br>changing the amount, the fund and/or the<br>contributor)? | Please contact the Office of the Treasurer at the Bahá'í<br>National Center by calling 847-733-7979 or by emailing<br>OCSSupport@usbnc.org during regular business hours<br>(Monday–Friday 8:30 a.m. to 5:30 p.m. Central Time).                                                                                                    |  |
| 29 | Managing Payment<br>Methods                    | How can I add a bank account (checking or<br>savings) or credit card to my payment<br>profile?                                                     | There are two ways to add or remove a payment method.<br>One is by selecting the "Payment Methods" option under<br>the Main Menu. Alternatively, in the "Payment<br>Methods" stage of making or modifying a contribution,<br>you can add a payment method.                                                                                                    |  |
| 30 | Managing Payment<br>Methods                    | How can I remove a bank account or credit<br>card from my profile (i.e., remove it as a<br>payment option)?                                        | Select the "Payment Methods" option under the Main<br>Menu to manage all aspects of the payment methods in<br>your profile.                                                                                                    |  |
| 31 | Managing Payment<br>Methods                    | What methods of payment are accepted in OCS?                                                                                                    | OCS accepts all the major credit cards (Visa,<br>Mastercard, Discover and American Express),<br>Electronic Bank Accounts such as checking or savings,                                                                                                    |  |
| 32 | Managing Payment<br>Methods                    | Does OCS accept PayPal?                                                                                                    | Yes.                                                                                                    |  |
| 33 | Managing Payment<br>Methods                    | How can I use PayPal in OCS?                                                                                                    | OCS now offers PayPal as a method of payment. You<br>must have or create a PayPal account in order to<br>register/use it in OCS. You may add PayPal to your<br>payment profile during creation of a contribution or by<br>going to the "Payment Methods" option under the Main<br>Menu.                                                                                                    |  |
| 34 | National Goal Chart                            | Is the National Bahá'í Fund progress chart<br>as displayed on my dashboard the latest/in<br>real time?                                             | Yes, it is. The chart that is displayed on the<br>Bahai.us/community site (known as Member Services)<br>is also up to date.                                                                                                    |  |

| Online Contribution System |                                                |                                                                                                    |                                                                                                    |  |
|----------------------------|------------------------------------------------|----------------------------------------------------------------------------------------------------|----------------------------------------------------------------------------------------------------|--|
|                            | Frequently Asked Questions About OCS Version 5 |                                                                                                    |                                                                                                    |  |
|                            | Document Ver. 2.1, September 24, 2021          |                                                                                                    |                                                                                                    |  |
| No.                        | Subject Area                                   | Question                                                                                                    | Answer                                                                                                    |  |
| 35                         | Navigation                                     | How can I tell at a glance which role I am<br>currently using in OCS (Primary Donor)?                                                 | If you are using OCS as an individual, the banner on top<br>of the screen will be dark grey and your full name<br>appears under the label "Primary Donor". If using OCS<br>in an institutional role, the banner will be dark blue and<br>the role will appear under the label "Primary Donor".                                                                                                    |  |
| 36                         | Navigation                                     | Is the method of making and managing<br>contributions different for an individual than<br>for a local treasurer?                      | In this version of OCS, the user interface, interaction<br>and experience are essentially the same when it comes to<br>making and managing contributions.                                                                                                    |  |
| 37                         | Navigation                                     | How can I, as a Local Spiritual Assembly<br>member, view the contributions our locality<br>has made to the Funds, online and by mail? | Switch your role ("Primary Donor") using the drop-<br>down menu at the top right of the screen to "LSA Fund<br>View".                                                                                                    |  |
| 38                         | Navigation                                     | How can I switch from my role as Individual<br>(Member) to that of Local<br>Treasurer/Assistant Treasurer?                            | Use the drop-down menu under the label "Primary<br>Donor" at the top right of the screen (dark grey banner),<br>click on the arrow and select "Treasurer"                                                                                                    |  |
| 39                         | New Features in<br>OCS                         | What are the new features in OCS 5?                                                                                                   | <ul> <li>Among the new and enhanced features in version 5 are:</li> <li>1) Completely redesigned interface with a new look and feel for a better experience making and managing online contributions.</li> <li>2) Dashboard introduced upon login as the point of entry to the most-used functions of OCS.</li> <li>3) PayPal added as the newest method of payment to make a contribution.</li> <li>4) Earmarking of contributions to local funds in many cases.</li> <li>5) Option to set personal goals and monitor progress in real-time.</li> <li>6) Real-time charting of the status of National Fund goal on the dashboard.</li> <li>7) Passages from the sacred writings for reflection.</li> <li>8) Stories about giving for inspiration.</li> <li>9) Quick links (short cuts) to some commonly used functions for easier navigation.</li> <li>10) Responsive design that adapts to desktop, tablet, and smartphone devices.</li> </ul> |  |
| 40                         | Non-Cash<br>Contribution                       | How can I contribute a non-cash item to a fund?                                                                                       | Please contact the Office of the Treasurer at the Bahá'í<br>National Center by calling 847-733-7979 or by emailing<br>OCSSupport@usbnc.org during regular business hours<br>(Monday–Friday 8:30 a.m. to 5:30 p.m. Central Time).                                                                                                    |  |
| 41                         | Personal Goal                                  | How many funds can I add to my personal<br>Goal?                                                                                      | You may add as many funds as are available online.                                                                                                    |  |
| 42                         | Personal Goal                                  | How many personal Goals can I set up?                                                                                                 | At any given time, an individual or a Local Treasurer can have only one Goal.                                                                                                    |  |

|     | Online Contribution System                     |                                                                           |                                                                                                    |  |
|-----|------------------------------------------------|---------------------------------------------------------------------------|----------------------------------------------------------------------------------------------------|--|
|     | Frequently Asked Questions About OCS Version 5 |                                                                           |                                                                                                    |  |
|     | Document Ver. 2.1, September 24, 2021          |                                                                           |                                                                                                    |  |
| No. | Subject Area                                   | Question                                                                  | Answer                                                                                                    |  |
| 43  | Personal Goal                                  | Can I change my personal Goal at any time?                                | Yes, you may change any aspect of the Goal you have set up at any time.                                                                                                    |  |
| 44  | Purchased                                      | In the "Contribution Summary Center", what does the "Purchased" tab mean? | These are the transactions related to products or services<br>paid for, such as Bahá'í ID replacement or<br>marriage/birth certificates.                                                                                                    |  |
| 45  | Selecting Amount                               | Is there a limit to the amount I can contribute?                          | No, there is no limit.                                                                                                    |  |
| 46  | Selecting Funds                                | How many funds can I contribute to?                                       | You can contribute to as many funds as are available online                                                                                                    |  |
| 47  | Selecting Funds                                | How can I give to funds other than those listed online?                   | Please contact the Finance Office at 847-733-3472 or finance@usbnc.org to find out how.                                                                                                    |  |
| 48  | Support                                        | How can I contact support for assistance?                                 | For assistance, please contact the OCS support team via<br>chat by clicking on its icon as it appears on the lower-<br>right side of every screen in OCS. While this option is<br>available for a limited time, it is the preferred and<br>recommended way to contact the support team. You may<br>also contact the Office of the Treasurer at the Bahá'í<br>National Center by calling 847-425-7979 or by emailing<br>OCSSupport@usbnc.org during regular business hours<br>(Monday–Friday 8:30 a.m. to 5:30 p.m. Central<br>Time). Additionally, for a comprehensive User Guide<br>and Training Video, please visit:<br>https://um.ocsbahai.org/Quick_Guide.pdf |  |